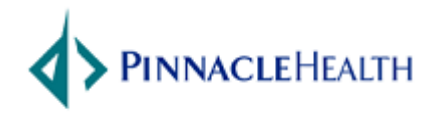

## Citrix Remote Access - MAC

| URL          | Go.PinnacleHealth.org |
|--------------|-----------------------|
| Date         | 1/20/2016             |
| Support Desk | 717-231-8870          |
|              |                       |

## **Prerequisites and Notes:**

Version: Receiver for MAC 4.3.100

**Supported Operating Systems:** 

Mac OS

| Step | Procedure                                                           |  |  |  |  |  |
|------|---------------------------------------------------------------------|--|--|--|--|--|
| 1.   | Download the new Citrix Receiver, from the Software Downloads menu. |  |  |  |  |  |
|      |                                                                     |  |  |  |  |  |
|      | Software Downloads                                                  |  |  |  |  |  |
|      | Citrix Receiver for Windows                                         |  |  |  |  |  |
|      | Citrix Receiver for MacOS                                           |  |  |  |  |  |
|      |                                                                     |  |  |  |  |  |
|      |                                                                     |  |  |  |  |  |

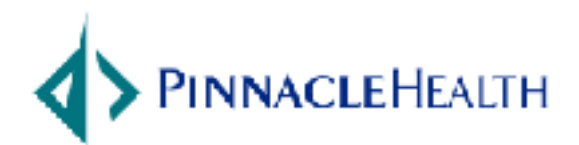

October 29, 2015

| 2. | Click on the Receiver link.                                                                                                    |           |
|----|----------------------------------------------------------------------------------------------------|-----------|
|    | 🗯 Safari File Edit View History Bookmarks Window Help                                                                                                    | 1 🕥 🤣 🔍 🔤 |
|    |                                                                                                    | Ċ         |
|    | PinnacleHealth System Remote Access Portal                                                                                                    | Receiver  |
|    | <b>CitRIX</b> * Products <b>Downloads</b> Buy Support Partners                                                                                                    | Lo        |
|    | Find Downloads / Receiver / Receiver for Mac<br>Citrix Receiver for Mac                                                                                                    |           |
|    | or     Search Downloads     Receiver for Mac       Search Downloads     Cort 28, 2015                                                                                                    |           |
| 3. | For more information, refer to the product documentation<br>Receiver 12.1 for Mac<br>Oct 28, 2015<br>42.4MB - (.DMG) Download File<br>Checksums<br>MD5 - 8e360ada443551cddb89bf1df20e7c46 |           |

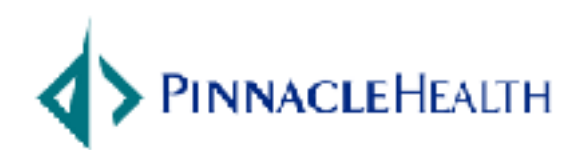

October 29, 2015

2

| 4. | Click the drive icon |
|----|----------------------|
|    |                      |
|    |                      |
|    |                      |
|    | Citrix Receiver      |
|    |                      |
|    |                      |
|    |                      |
|    |                      |
|    |                      |
|    |                      |
|    |                      |
|    |                      |
|    |                      |
|    |                      |
|    |                      |
|    |                      |
|    |                      |
|    |                      |
|    |                      |

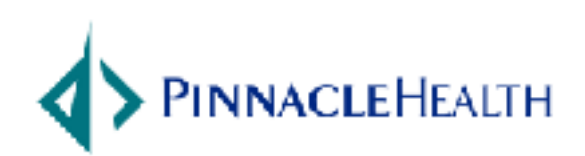

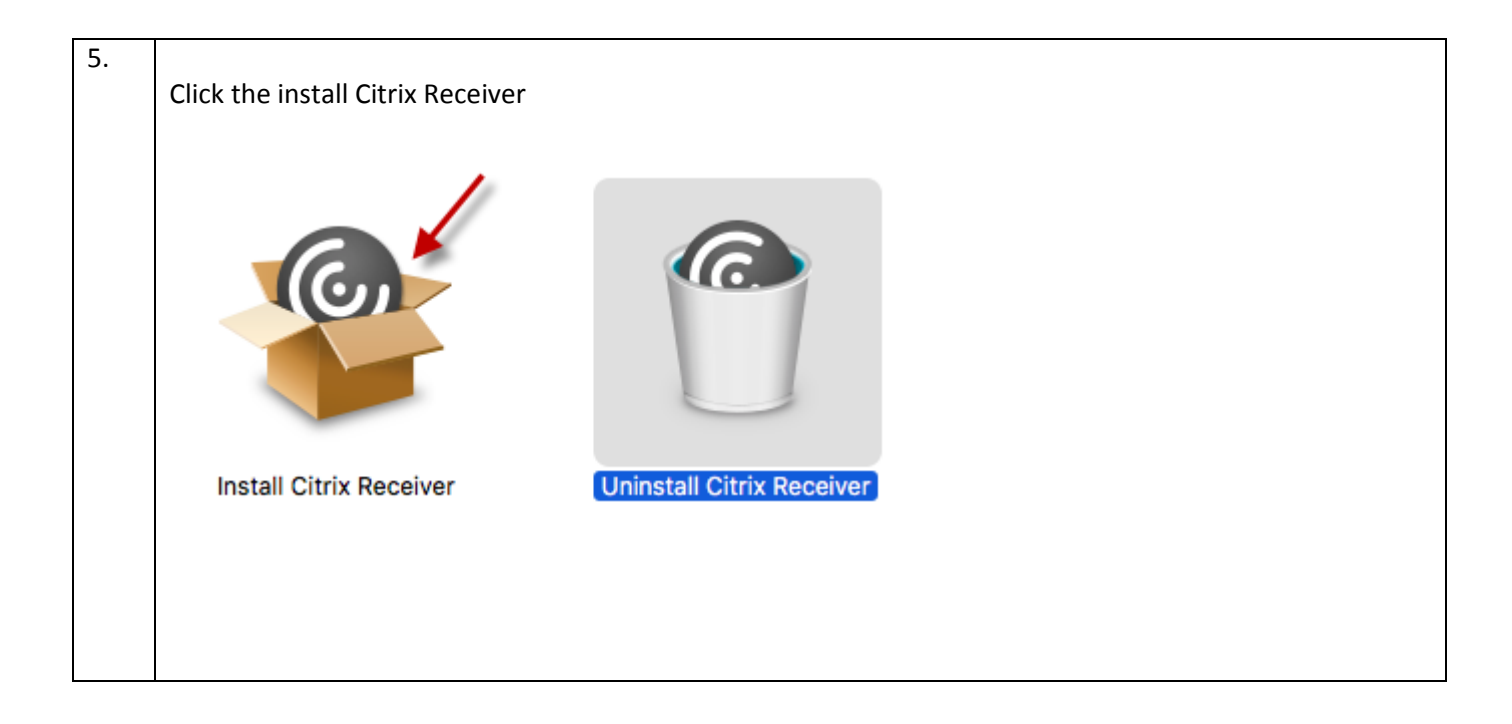

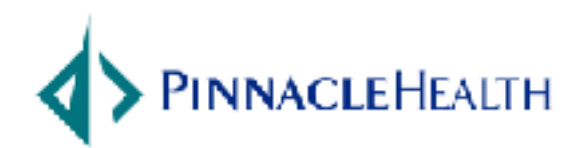

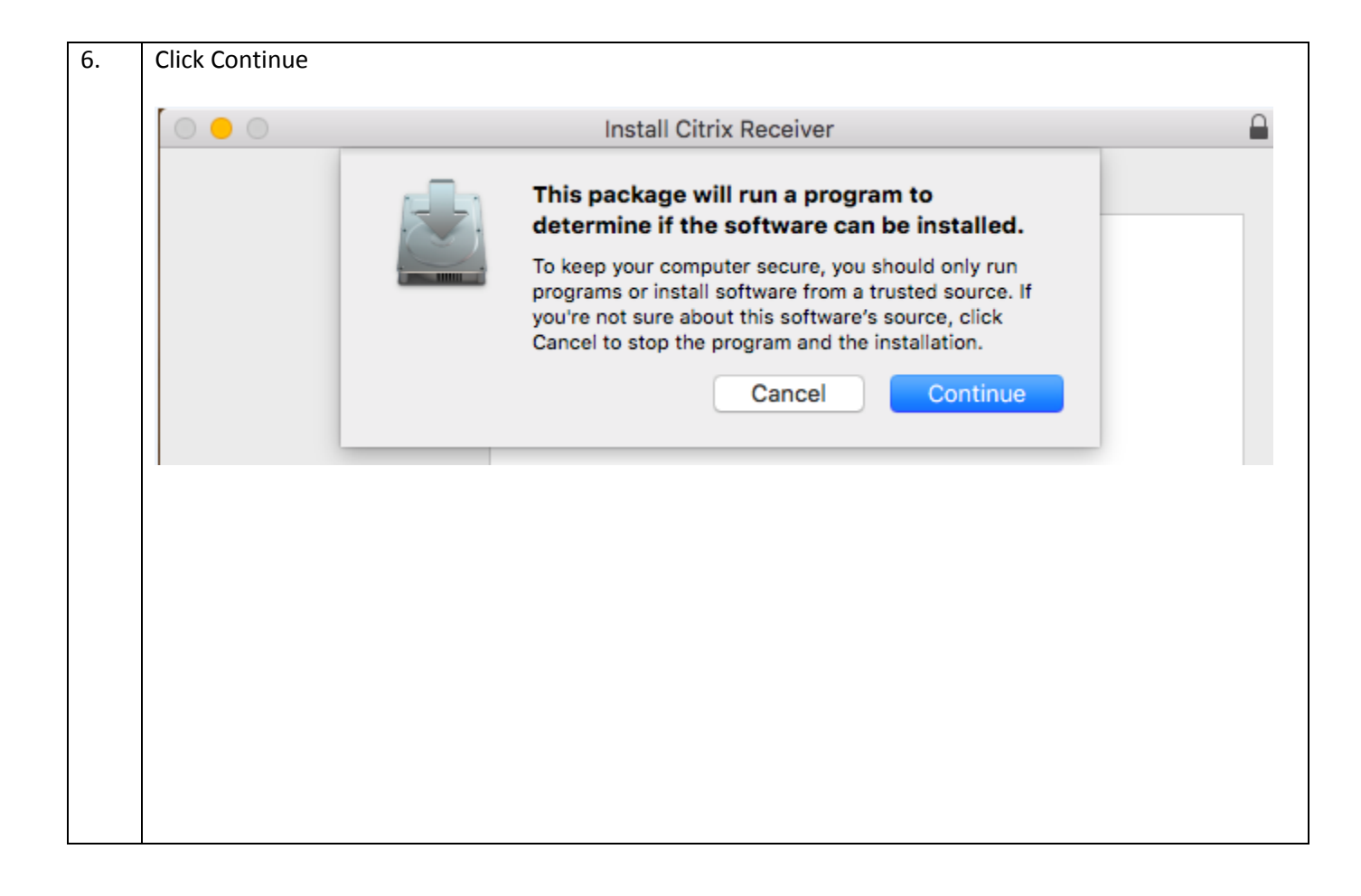

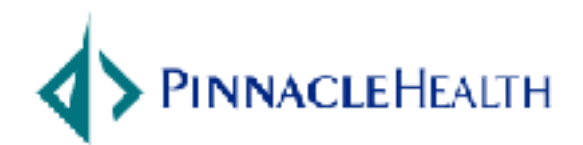

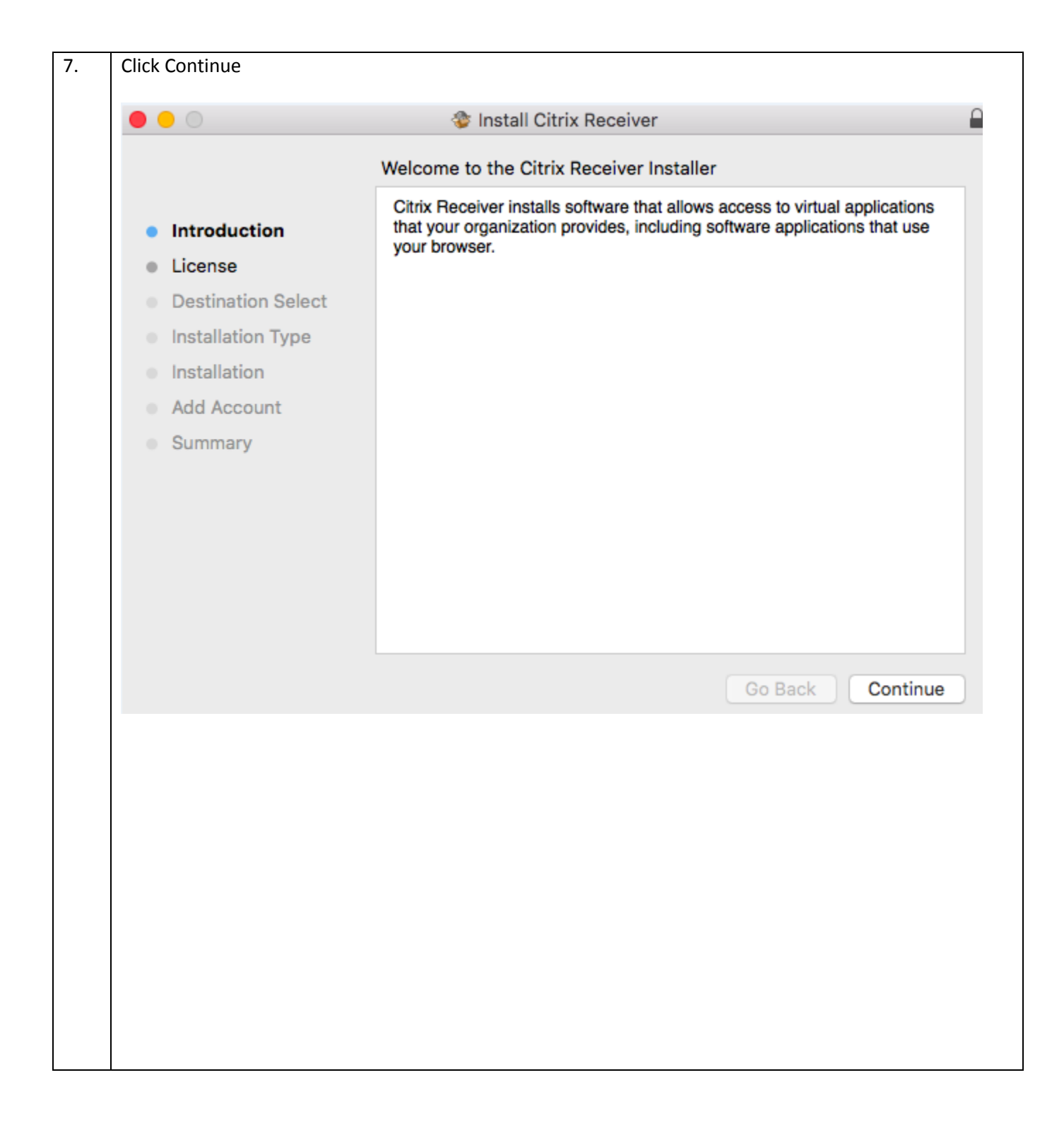

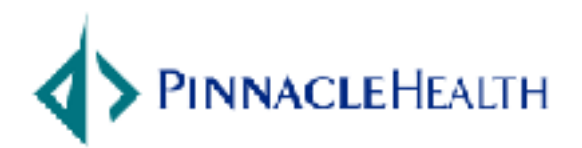

| 8. | Click Continue                                                                                                    |
|----|----------------------------------------------------------------------------------------------------|
|    | ● ● ○                                                                                                    |
|    | Software License Agreement                                                                                                    |
| 9. | <ul> <li>Introduction</li> <li>License</li> <li>Destination Select</li> <li>Installation Type</li> <li>Installation</li> <li>Add Account</li> <li>Summary</li> <li>CITRIX RECEIVER LICENSE AGREEMENT") between you, the Licensed User, and Citrix Systems, Inc., Citrix Systems International GmbH, or Citrix Systems Asia Pacific Pty Ltd. Your location of receipt of this component (hereinafter "RECEIVER") determines the licensing entity hereunder (the applicable entity is hereinafter referred to as "CITRIX"). Citrix Systems, Inc., a Delaware corporation, licenses RECEIVER in the Americas and Japan. Citrix Systems, Inc., licenses RECEIVER in Europe, the Middle East, Africa, and the Pacific (excluding Japan). BY DOWNLOADING, INSTALLING OR USING RECEIVER, YOU ARE AGREEING TO BE BOUND BY THE TERMS OF THIS AGREEMENT. IF YOU DO NOT AGREE TO THE TERMS OF THIS AGREEMENT. IF YOU DO NOT AGREE TO THE TERMS OF THIS AGREEMENT. IN CONT DOWNLOAD, INSTALL AND/OR USE RECEIVER.</li> <li>GRANT OF LICENSE. RECEIVER contains client software that allows a device to access or utilize the services provided by Citrix server software products. Use of RECEIVER is subject to the Citrix server software product with which you will be using this component. Your use of this component is limited to use on the devices for which it was created for</li> </ul> |
|    | Click Agree                                                                                                    |
|    | To continue installing the software you must agree to the terms of the software license agreement.                                                                                                    |
|    | Read License     Disagree     Agree                                                                                                    |
|    |                                                                                                    |

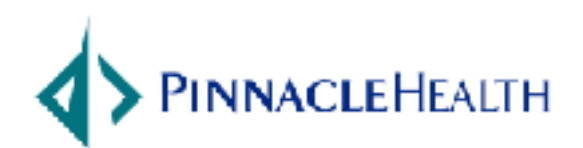

7

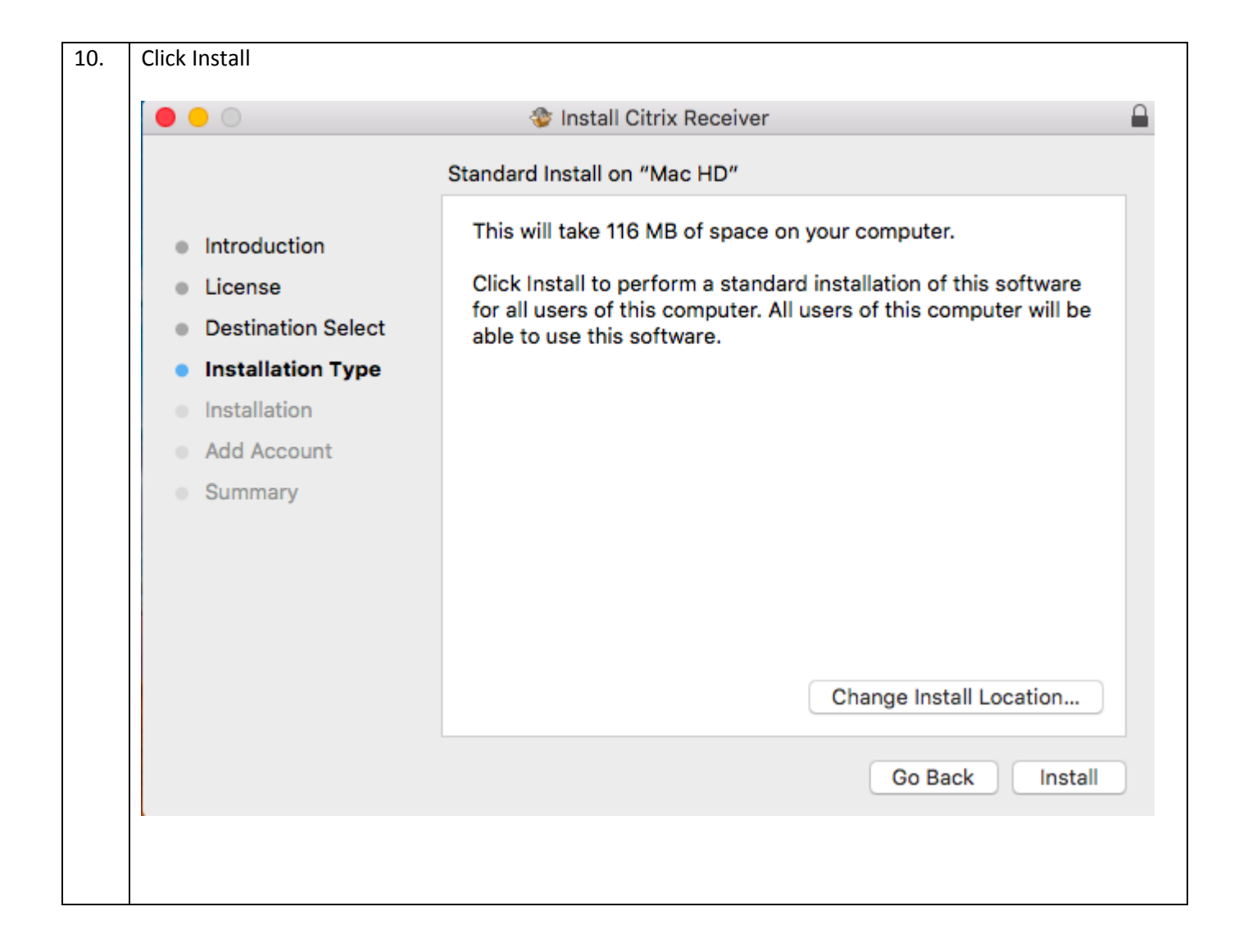

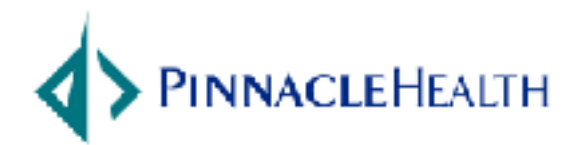

| 11  |                   |                    |                                              | Anne and the local stall and |
|-----|-------------------|--------------------|----------------------------------------------|------------------------------|
| 11. | You will be pro   | impted for yo      | ur Mac login and password, to install the so | tware to be installed.       |
|     | Click install Sof | tware              |                                              |                              |
|     |                   |                    |                                              |                              |
|     |                   |                    |                                              |                              |
|     |                   |                    |                                              |                              |
|     |                   |                    |                                              |                              |
|     |                   |                    |                                              |                              |
|     |                   | In the Heat of the |                                              |                              |
|     |                   | Installer is       | trying to install new software. Type         |                              |
|     |                   | your passw         | ord to allow this.                           |                              |
|     |                   |                    |                                              |                              |
|     | Ban IIII          |                    |                                              |                              |
|     |                   | Username:          | user                                         |                              |
|     |                   |                    |                                              |                              |
|     |                   | Password:          |                                              |                              |
|     |                   | r ussiroru.        |                                              |                              |
|     |                   |                    |                                              |                              |
|     |                   |                    |                                              |                              |
|     |                   |                    | Cancel Install Software                      |                              |
|     |                   |                    |                                              |                              |
|     |                   |                    |                                              |                              |
|     |                   |                    |                                              |                              |
|     |                   |                    |                                              |                              |
|     |                   |                    |                                              |                              |
|     |                   |                    |                                              |                              |
|     |                   |                    |                                              |                              |
|     |                   |                    |                                              |                              |
|     |                   |                    |                                              |                              |
|     |                   |                    |                                              |                              |

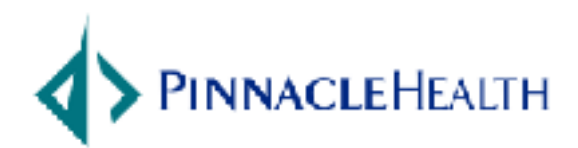

October 29, 2015

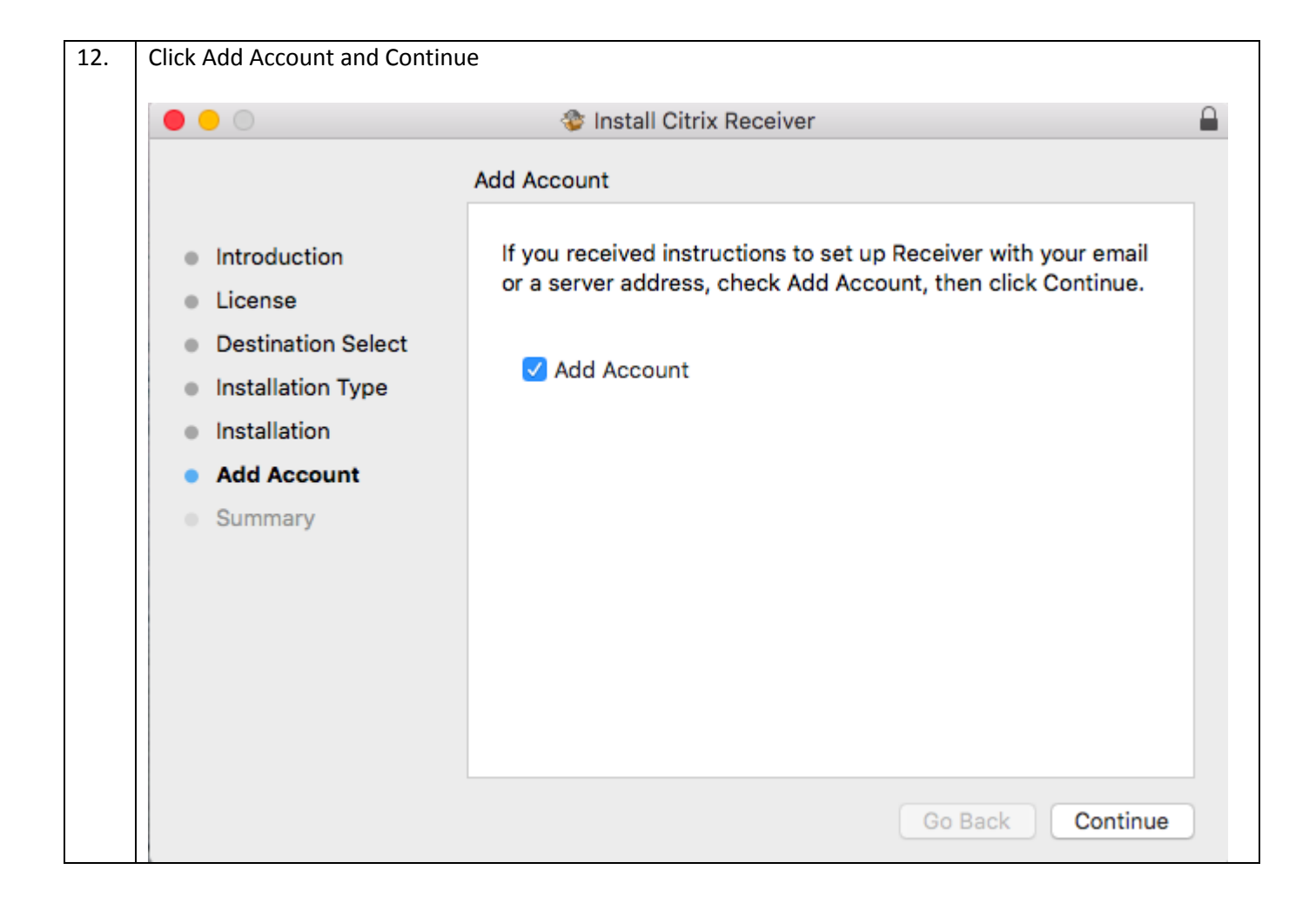

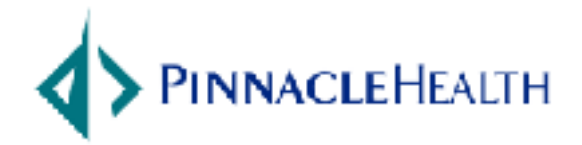

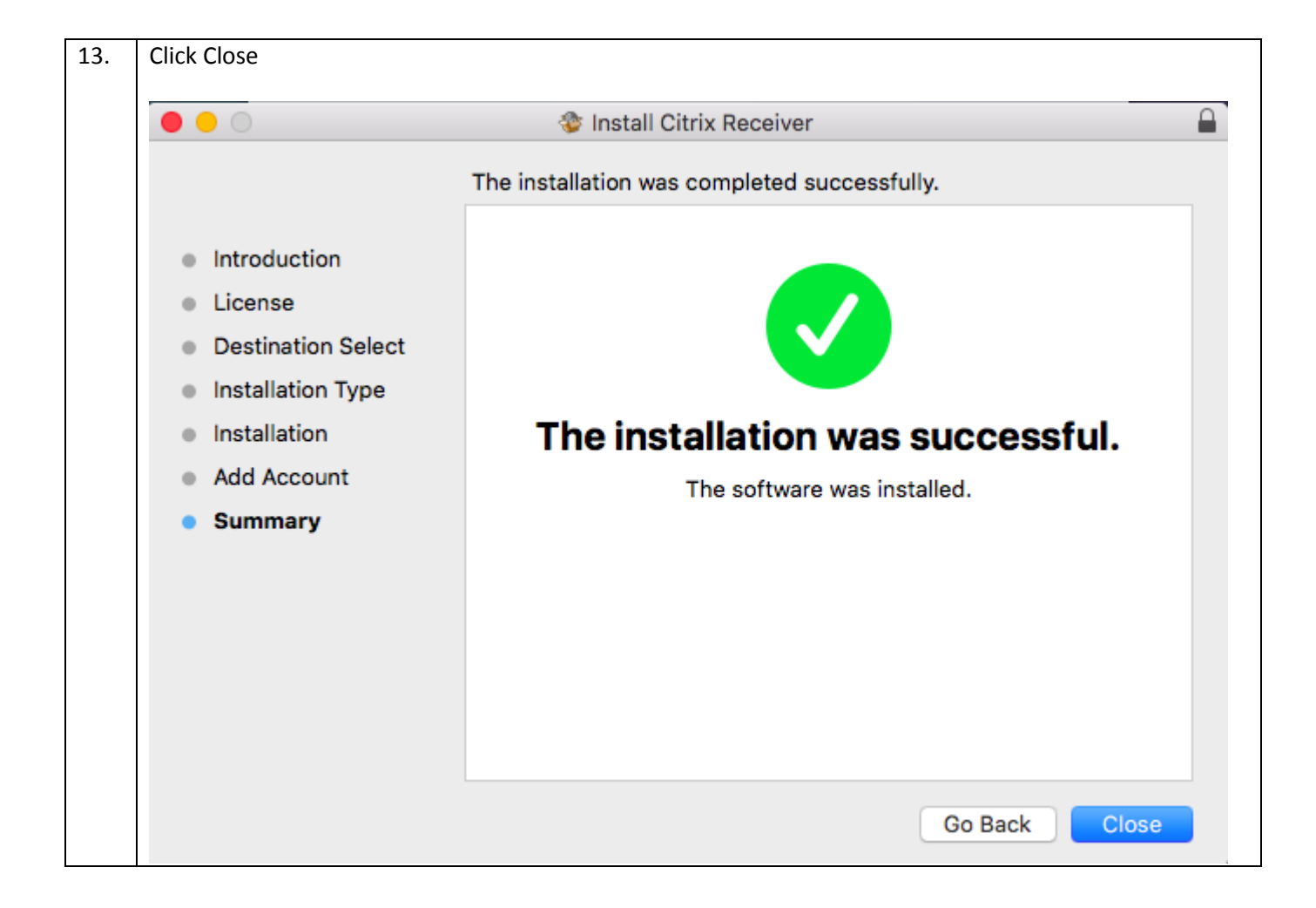

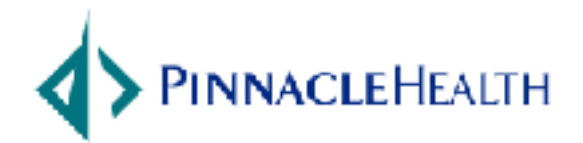

| 14. | Add go.pinnaclehea  | alth.org and click Add                  |  |
|-----|---------------------|-----------------------------------------|--|
|     |                     |                                         |  |
|     | Enter your work     |                                         |  |
|     | go.pinnaclehea      |                                         |  |
|     |                     |                                         |  |
|     |                     |                                         |  |
|     |                     |                                         |  |
|     |                     | Cancel Add                              |  |
|     |                     |                                         |  |
|     |                     |                                         |  |
| 15. | Enter your User nan | ne, Password, and Passcode (Token Code) |  |
|     |                     | Sotup                                   |  |
|     |                     | Setup                                   |  |
|     | User name:          | test                                    |  |
|     | Password:           | ••••                                    |  |
|     | Passcode:           | •••••                                   |  |
|     |                     | Cancel Log On                           |  |
|     | 🔒 Secure conn       | ection                                  |  |
|     |                     |                                         |  |
|     |                     |                                         |  |
|     |                     |                                         |  |

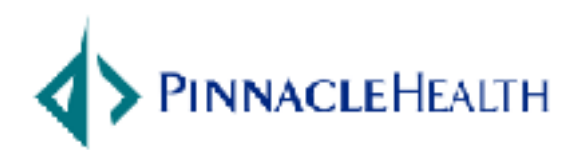

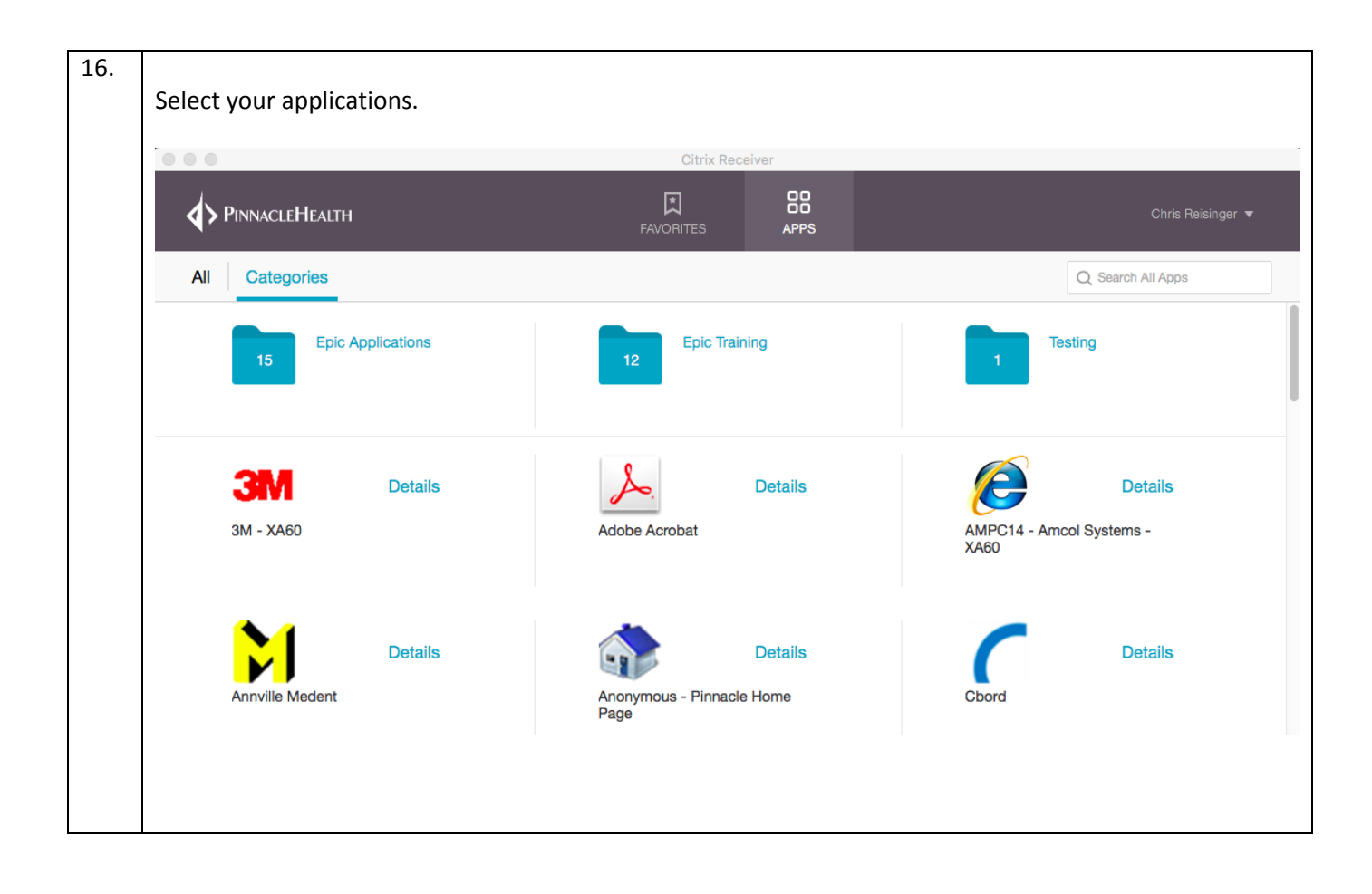

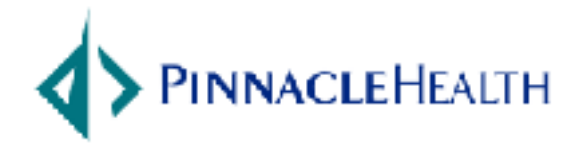

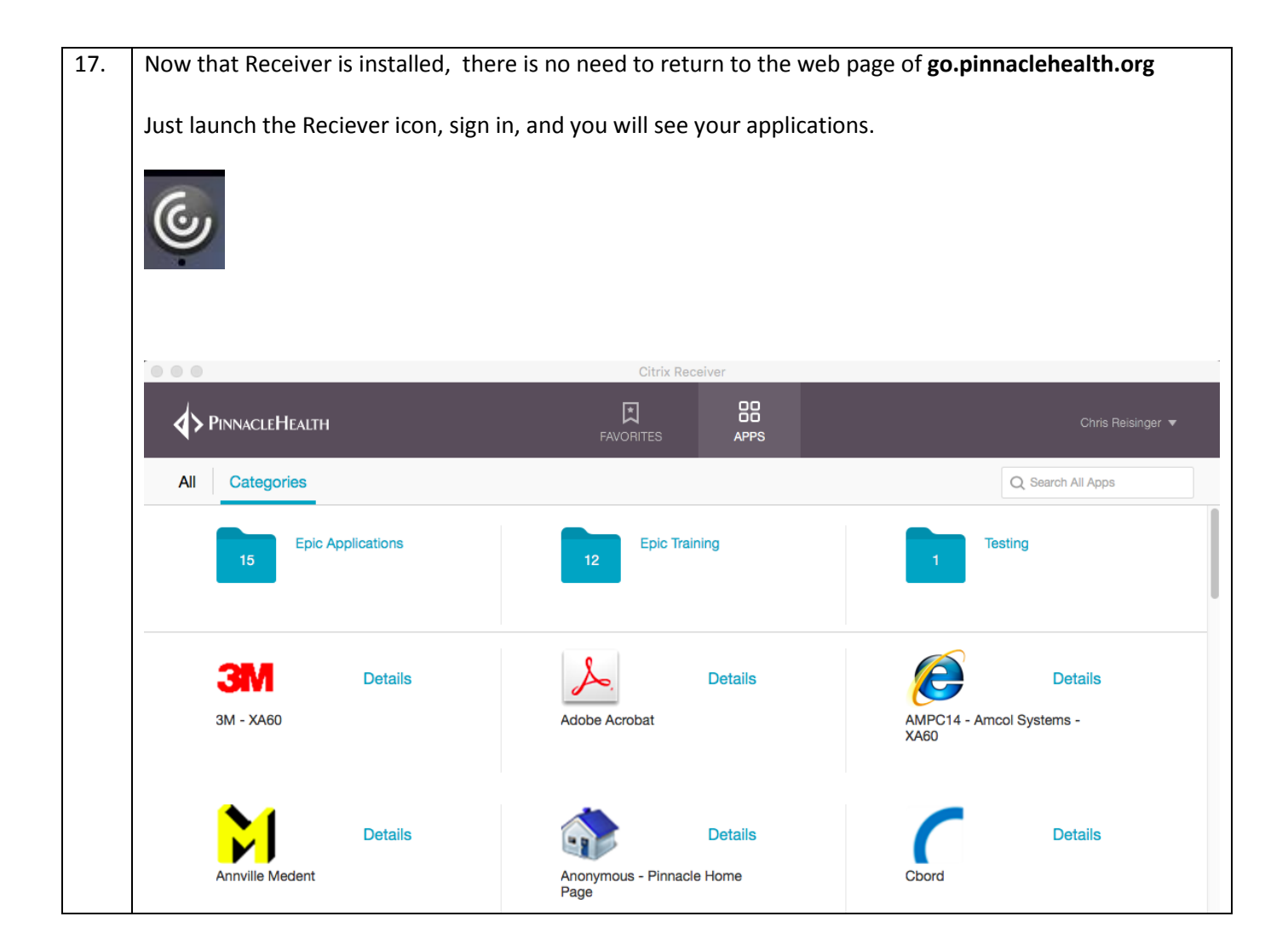

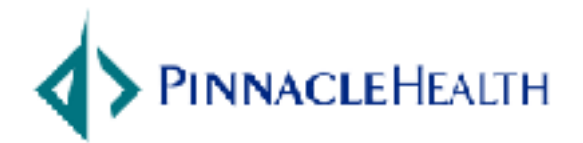